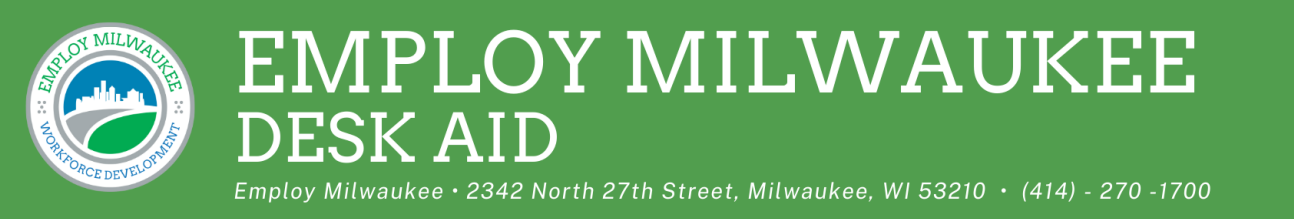

## **Navigating WisConomy**

- 1. Step 1: Click link. https://jobcenterofwisconsin.com/wisconomy/query
- 2. Scroll to bottom of page to Occupation Projections, select Long Term: 2020-2030 Statewide within dropdown menu, and click Download.

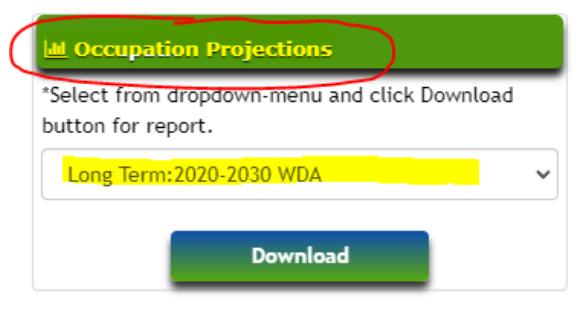

3. Download excel file named occ\_lt\_wda\_20-30 (3).xlsx

| Table: Wisconsin Long Term Occupation Employment Projections,2020-2030 |                                 |                       |                                   |                                     |                                   |                 |                                     |            |
|------------------------------------------------------------------------|---------------------------------|-----------------------|-----------------------------------|-------------------------------------|-----------------------------------|-----------------|-------------------------------------|------------|
|                                                                        |                                 |                       |                                   |                                     |                                   |                 | Separations                         |            |
| SOC Code                                                               | Occupation Title                | Employment<br>2020(2) | Projected<br>Employment<br>2030 ¥ | Numeric<br>Change (2020-<br>2030) 💌 | Percent<br>Change (2020-<br>2030) | Annual Exits(3) | Annual<br>Transfers(4) <sub>+</sub> | Annual Gro |
| 00-0000                                                                | Total, All Occupations          | 3,040,197             | 3,231,419                         | 191,222                             | 6.29                              | 134,154         | 207,559                             | 19,122     |
| 11-0000                                                                | Management Occupations          | 155,943               | 165,297                           | 9,35 <del>4</del>                   | 6.00                              | 4,747           | 8,196                               | 935        |
| 11-1000                                                                | Top Executives                  | 36,332                | 38,086                            | 1,754                               | 4.83                              | 790             | 2,157                               | 175        |
| 11-1011                                                                | Chief Executives                | 5,405                 | 4,942                             | -463                                | -8.57                             | 141             | 209                                 | -46        |
| 11-1021                                                                | General and Operations Managers | 28,004                | 30,219                            | 2,215                               | 7.91                              | 581             | 1,805                               | 222        |
| 11-1031                                                                | Legislators                     | 2,923                 | 2,925                             | 2                                   | 0.07                              | 68              | 143                                 | 0          |
|                                                                        |                                 |                       |                                   |                                     |                                   |                 |                                     |            |

4. Click on WDA2 Milwaukee tab at bottom of spreadsheet.

|    | 1.03         | 24            | 83         |  |
|----|--------------|---------------|------------|--|
|    | 12.96        | 38            | 94         |  |
| WD | A1 SOUTHEAST | WDA2 MILWAUKE | E WDA3 WOW |  |

5. Search ONET (SOC) code (column A of excel file)

## [Type here]

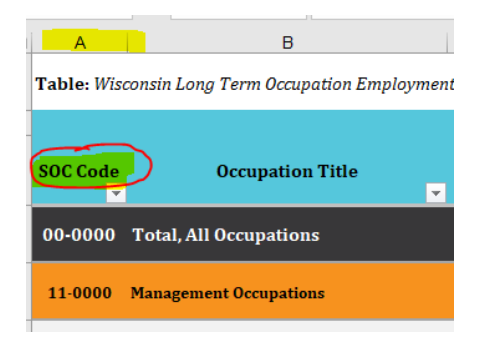

6. Review occupational projections using data from columns E – J to determine if there is growth and/or a positive number of openings.

What to look for:

Employment and Percent Change (2020-2030) show positive growth.

| TIONS, 2020-2030 <sup>(1)</sup> |               |  |  |  |  |  |  |
|---------------------------------|---------------|--|--|--|--|--|--|
|                                 |               |  |  |  |  |  |  |
|                                 |               |  |  |  |  |  |  |
| Employment                      | Percent       |  |  |  |  |  |  |
| Change (2020-                   | Change (2020- |  |  |  |  |  |  |
| 2030) 👻                         | 2030) 🗸       |  |  |  |  |  |  |
|                                 | -             |  |  |  |  |  |  |

- If growth is negative, are there a significant number of total jobs or occupational openings?
- 7. To screen capture the occupational projections, filter down to the occupational title and screen capture the details and include within voucher packet.

MILWAUKEE WORKFORCE DEVELOPMENT AREA-LONG TERM OCCUPATIONAL PROJECTIONS, 2020-2030<sup>(1)</sup>

| WDA2. MEWAO |                                         |                    |                              |                                        |                               | Occupational Separations Rate, Annual Average |                               |               |                              | Educa                              |
|-------------|-----------------------------------------|--------------------|------------------------------|----------------------------------------|-------------------------------|-----------------------------------------------|-------------------------------|---------------|------------------------------|------------------------------------|
| SOC Code    | Occupation Title                        | 2020<br>Employment | 2030 Projected<br>Employment | Employment<br>Change (2020-<br>2030) 👻 | Percent Change<br>(2020-2030) | Labor Force<br>Exits (3)                      | Occupational<br>Transfers (4) | Annual Growth | Occupational<br>Openings (5) | Typical Education (6)              |
| 53-3032     | Heavy and Tractor-Trailer Truck Drivers | 5,201              | 5,462                        | 261                                    | 5.02                          | 218                                           | 362                           | 26            | 606                          | Postsecondary non-<br>degree award |
|             |                                         |                    |                              |                                        |                               |                                               |                               |               |                              |                                    |

Revised: 03.25.25